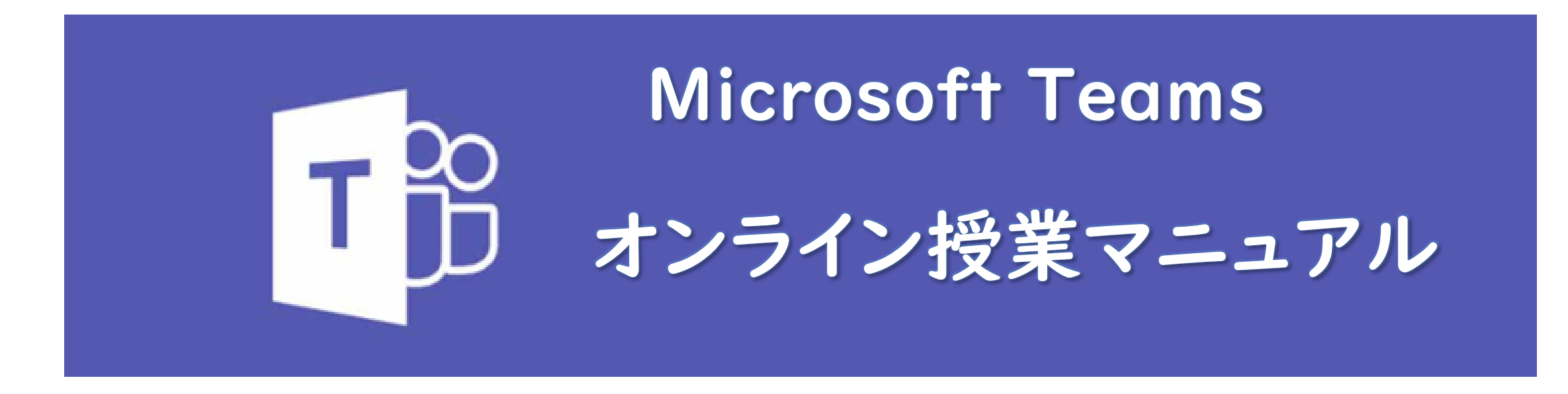

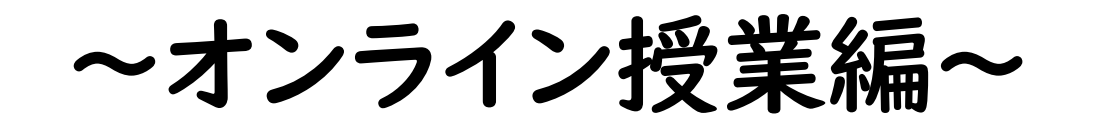

iPad版

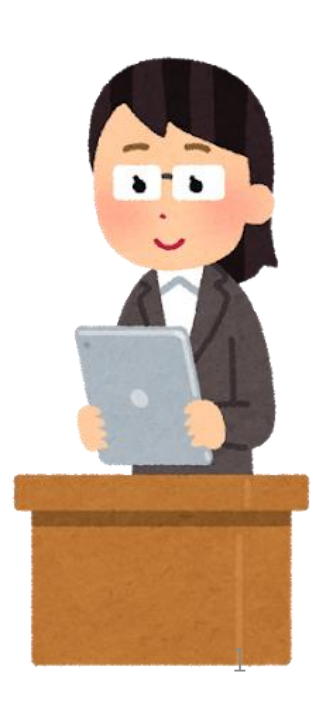

Teams I.チームを作ろう

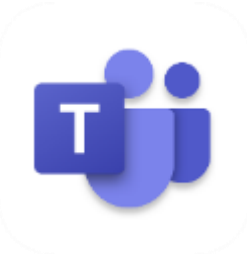

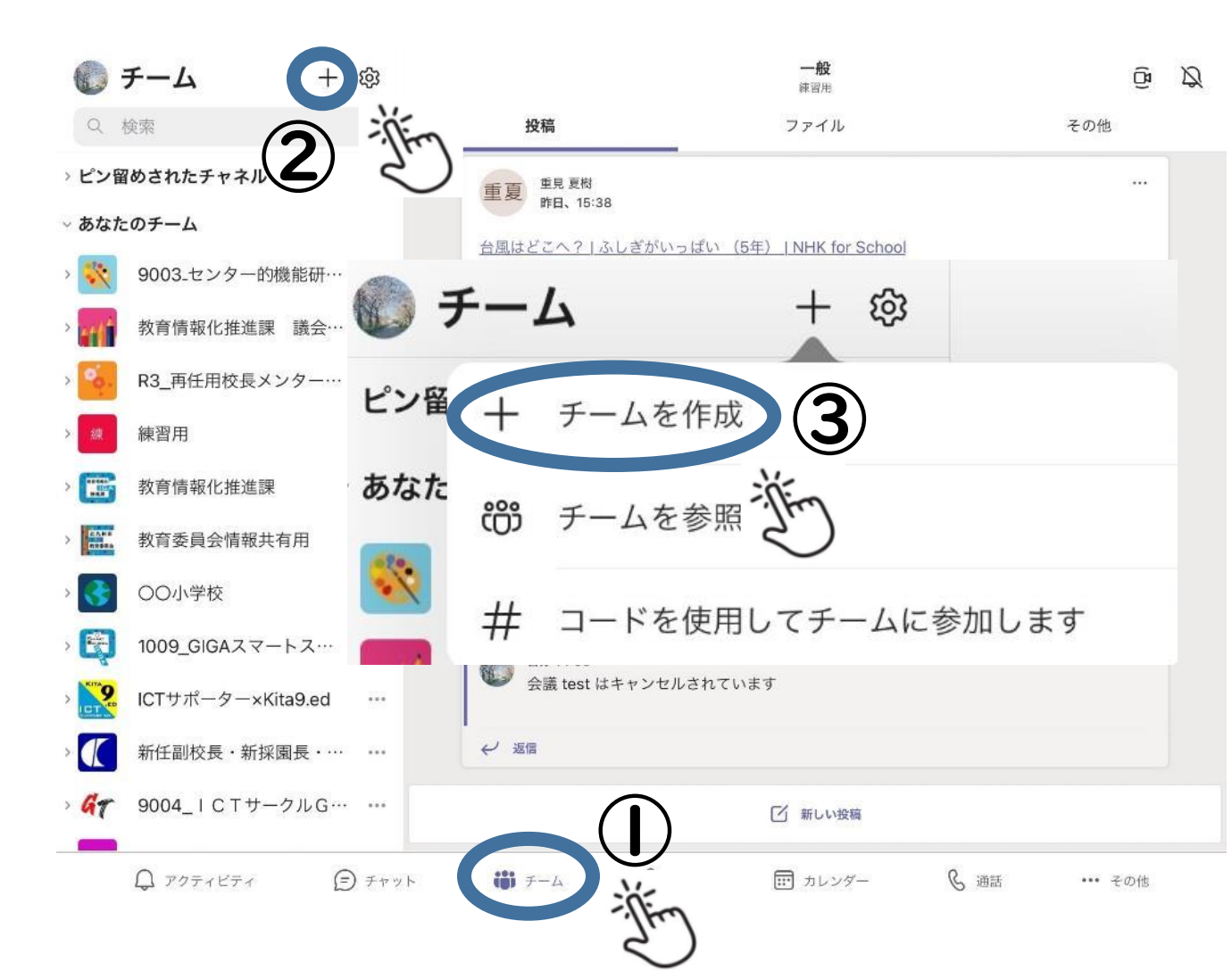

### Teamsを起動させたら

### ①下の 谴 チーム をタップする。

②左上のチーム横にある 「+」をタップする。

③「+チームを作成」をタップ する。

### Teams I.チームを作ろう

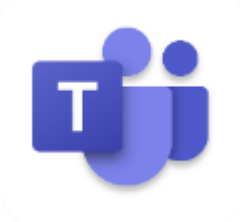

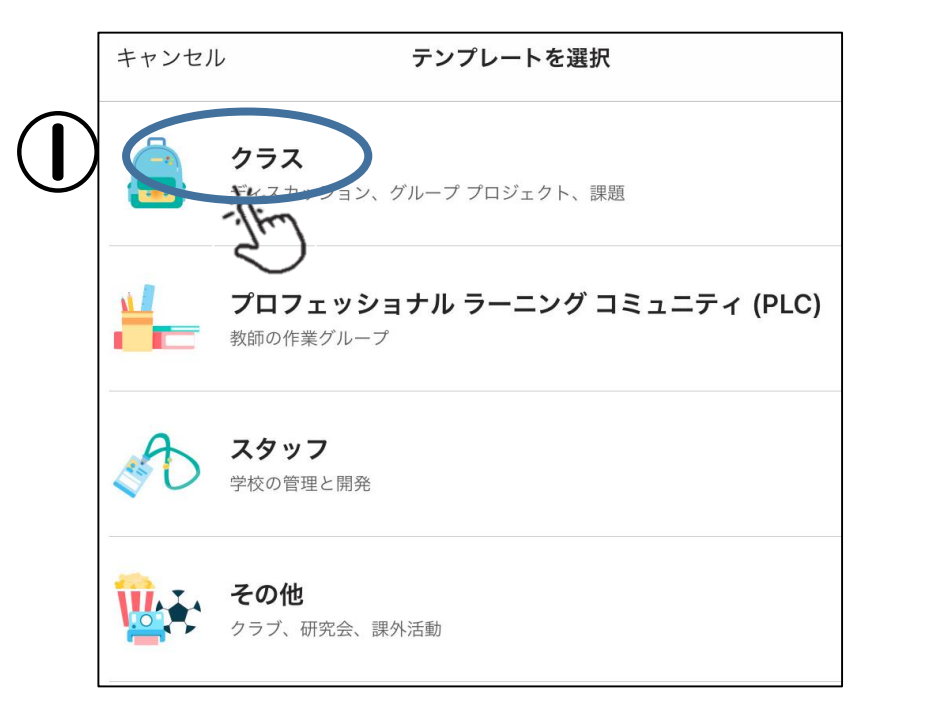

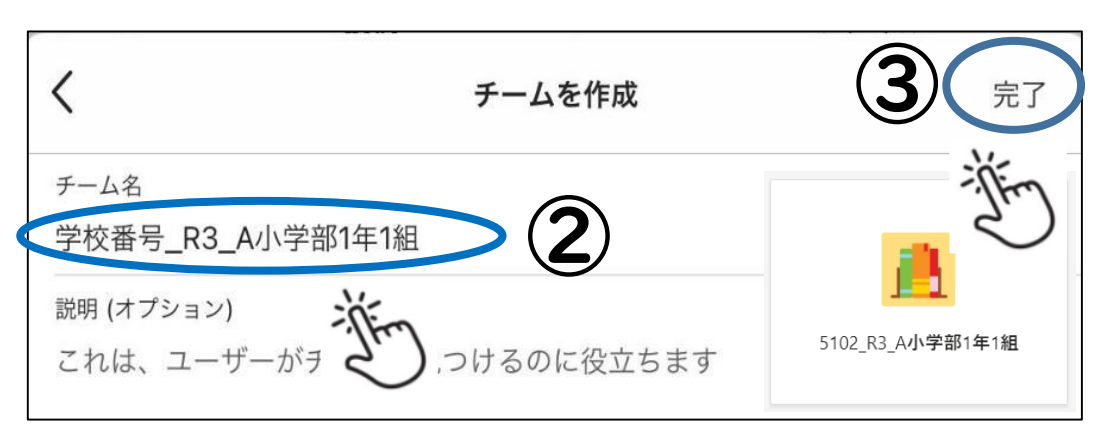

①「クラス」をタップする。 ②チーム名を入力する。 学校番号 年度 カテゴリー 例:5102 R3 A小学部1年1組 所有者:学校長、学級担任等 メンバー:学級所属の児童生徒 ③右上の「完了」をタップする。

※学校番号は学校共有フォルダの4桁の数字です。 ※必ず年度を入れ、年度更新に伴い、過去のチームは 削除してください。

※チームの名前やアイコンは後で変更することもできます。

# Teams 2.メンバーを追加しよう

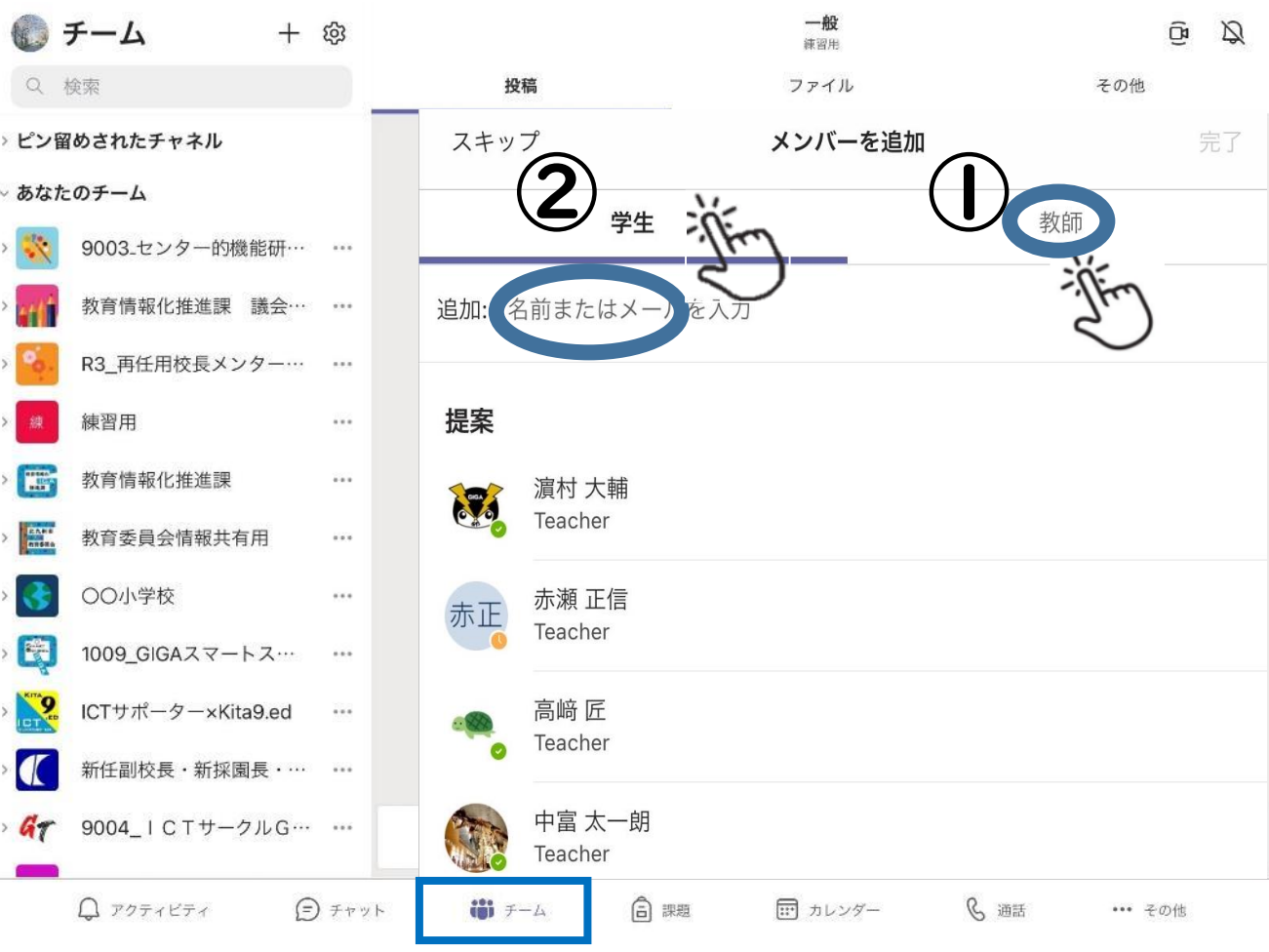

①「教師」をタップし、「追加」に 教師のMicrosoft アカウントを 入力し、提案の中から該当者を 登録する。 ②「学生」をタップし、「追加」に 児童生徒のMicrosoft アカウ ントを入力し該当者を登録する。

※必ず学校長をチームの所有者の一人に追加して ください。 4

# Teams 2.メンバーを追加しよう

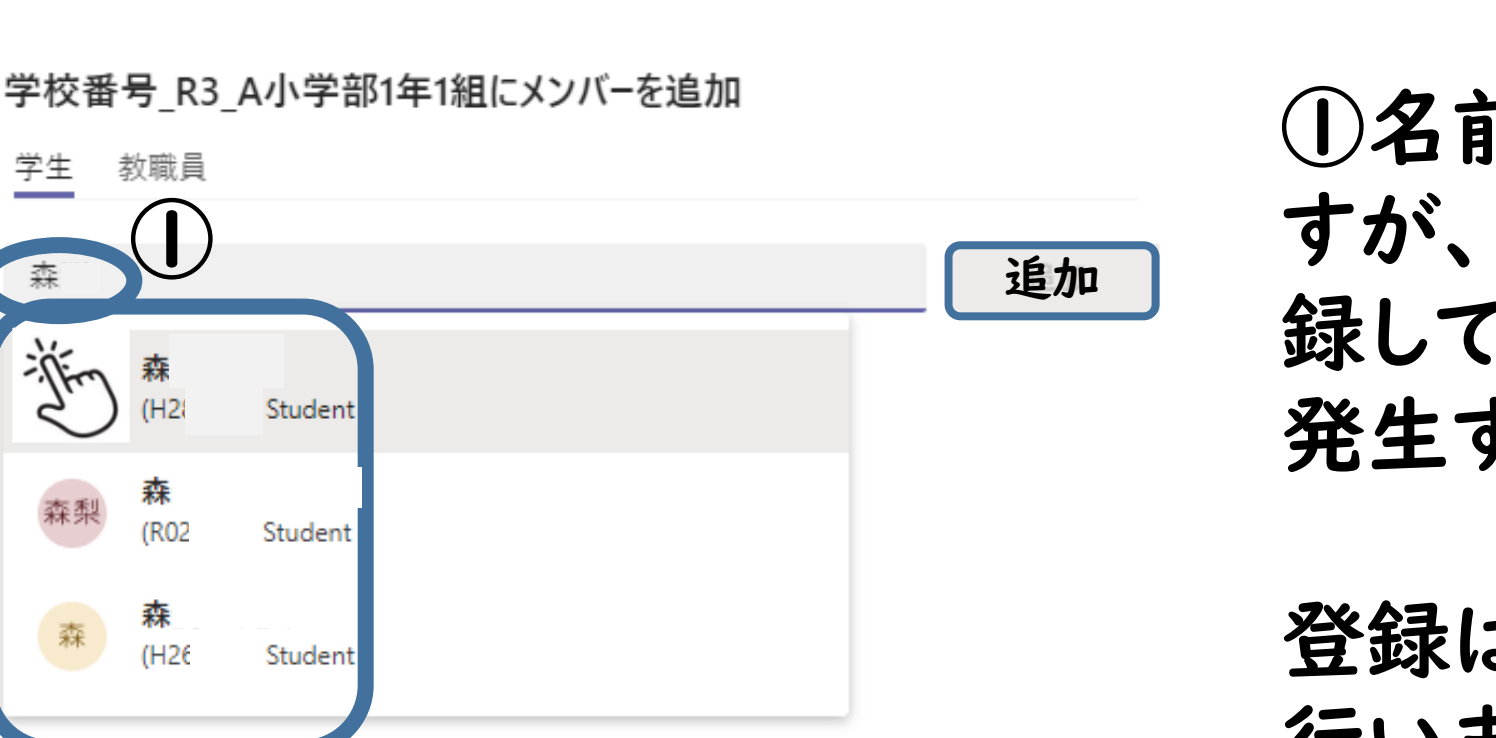

①名前で入力しても検索可能ですが、同姓同名の児童生徒を登録してしまうなどの人的ミスが発生することがあります。

登録はMicrosoftアカウントで 行いましょう!

閉じる

# Teams 3.会議を計画しよう

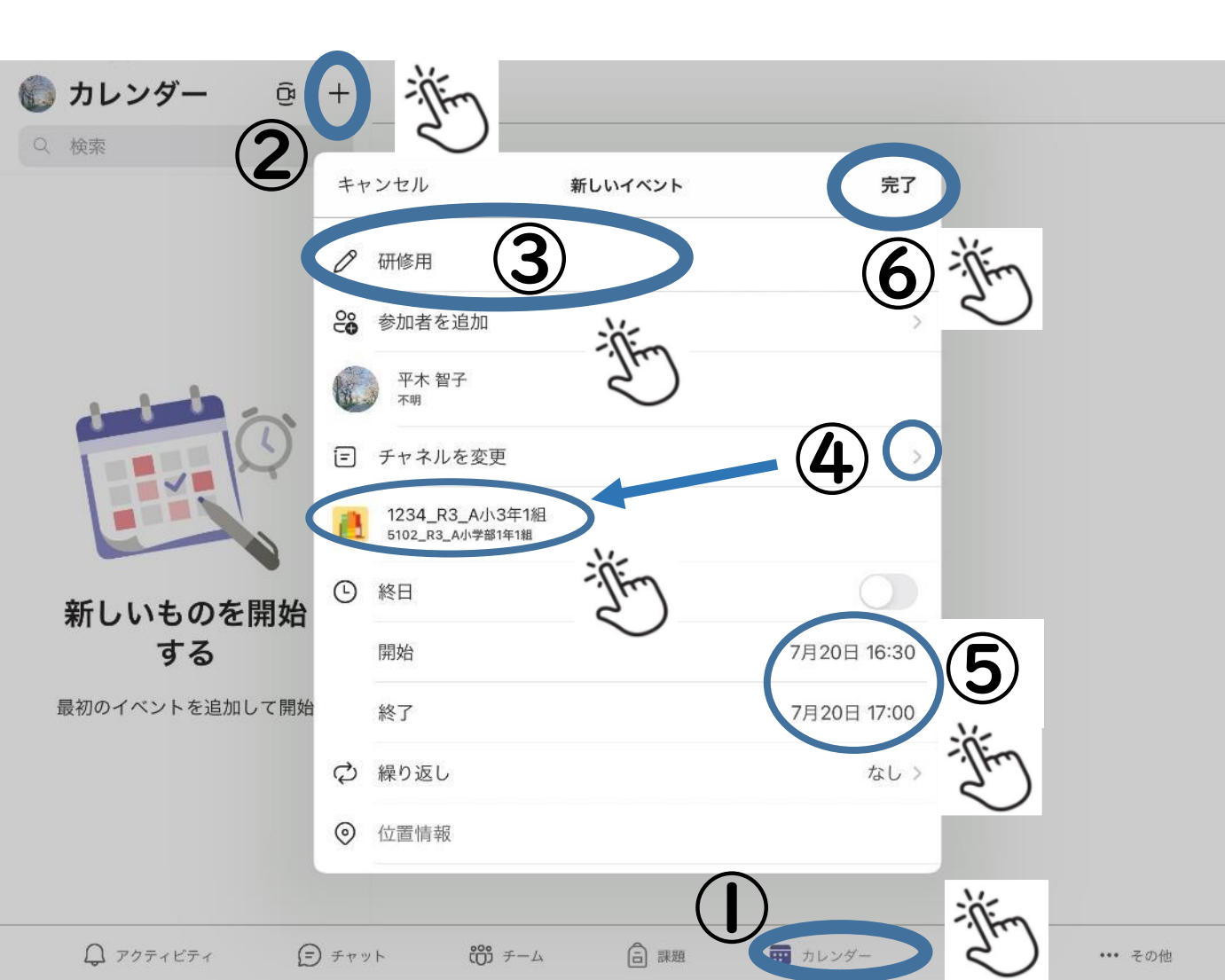

「カレンダー」をタップする。
 左上の「+」をタップする。
 タイトルを入力する。
 「チャネルで共有」をタップし、チャネルを選択する。
 会議の日時を選択する。
 右上の「完了」をタップする。

※会議の開始日時を入力(時間は5分間隔) 会議を一度だけ開催する場合は「繰り返し なし」のままで、毎日・毎週開催する場合は 頻度を設定する。

# Teams 4. 会議を確認しよう

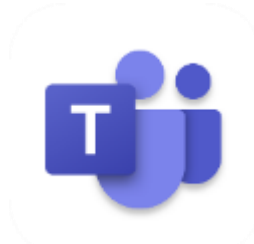

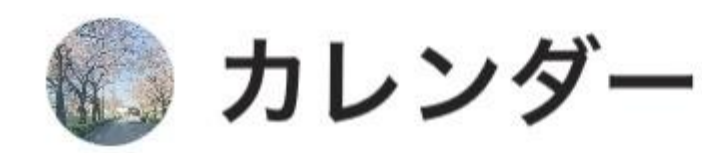

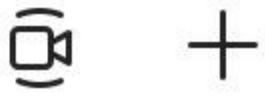

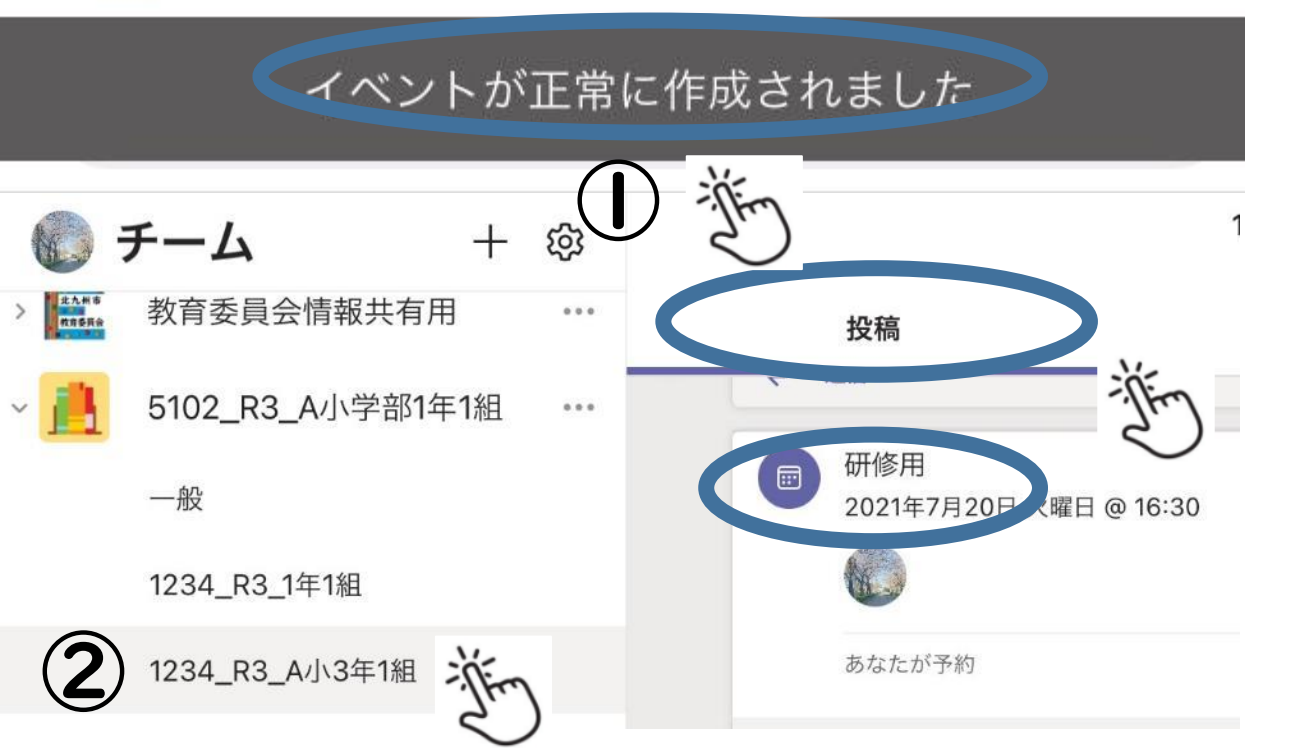

①左上のカレンダーの下に 「イベントが正常に作成されま した」の表示が出ていることを 確認する。 ②会議を計画したチャネルを開 いて「投稿」に会議ができてい ることを確認する。

# Teams 5. 会議を開始しよう

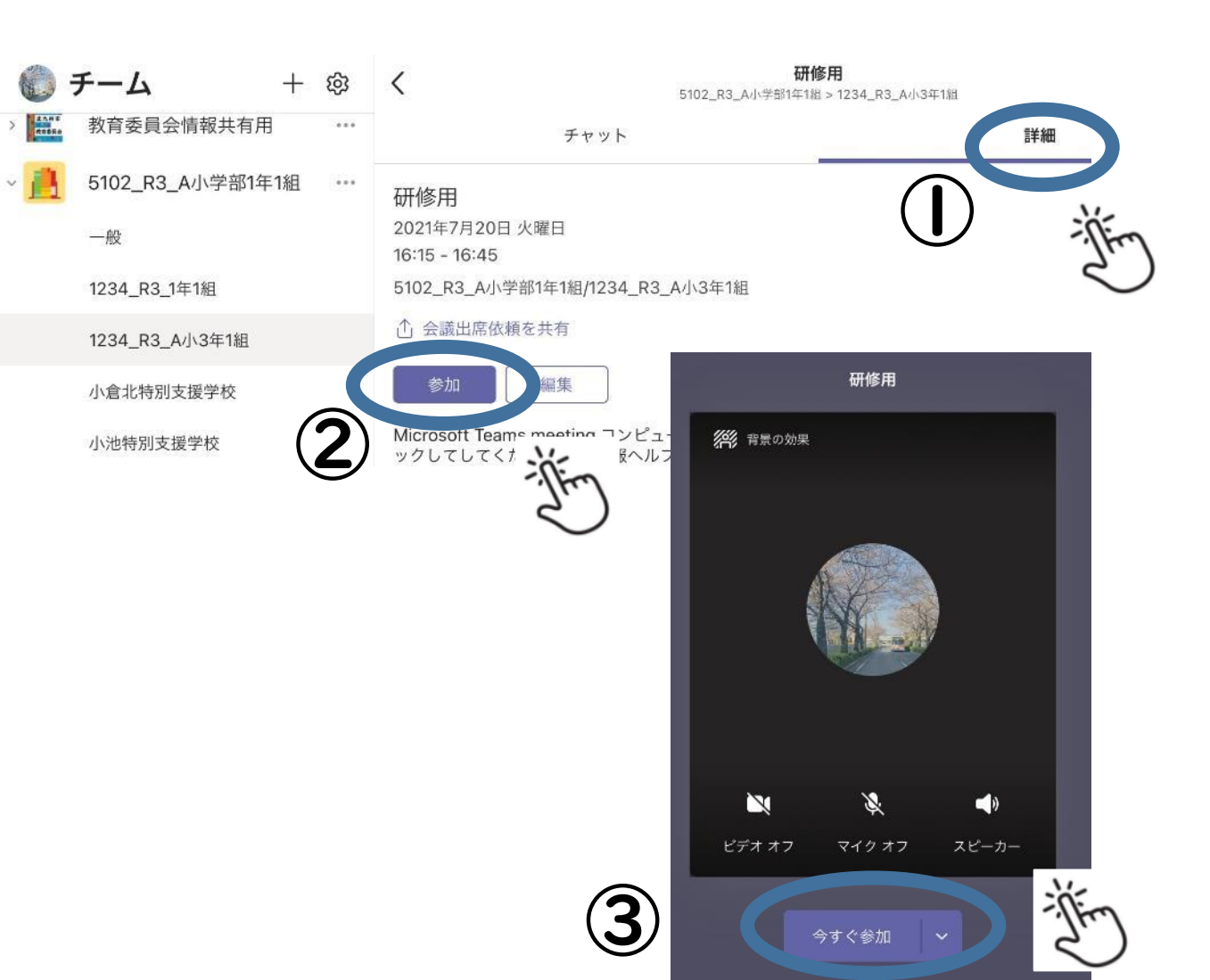

 ①会議をタップし、「詳細」の タブをタップする。
 ②「参加」のボタンをタップする。
 ③ビデオと音声、スピーカーの オンオフを確認し、「今すぐ参 加」をタップする。

## Teams 5. 会議を開始しよう

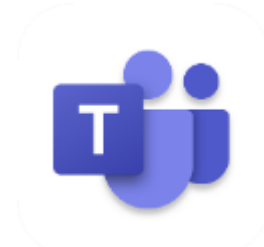

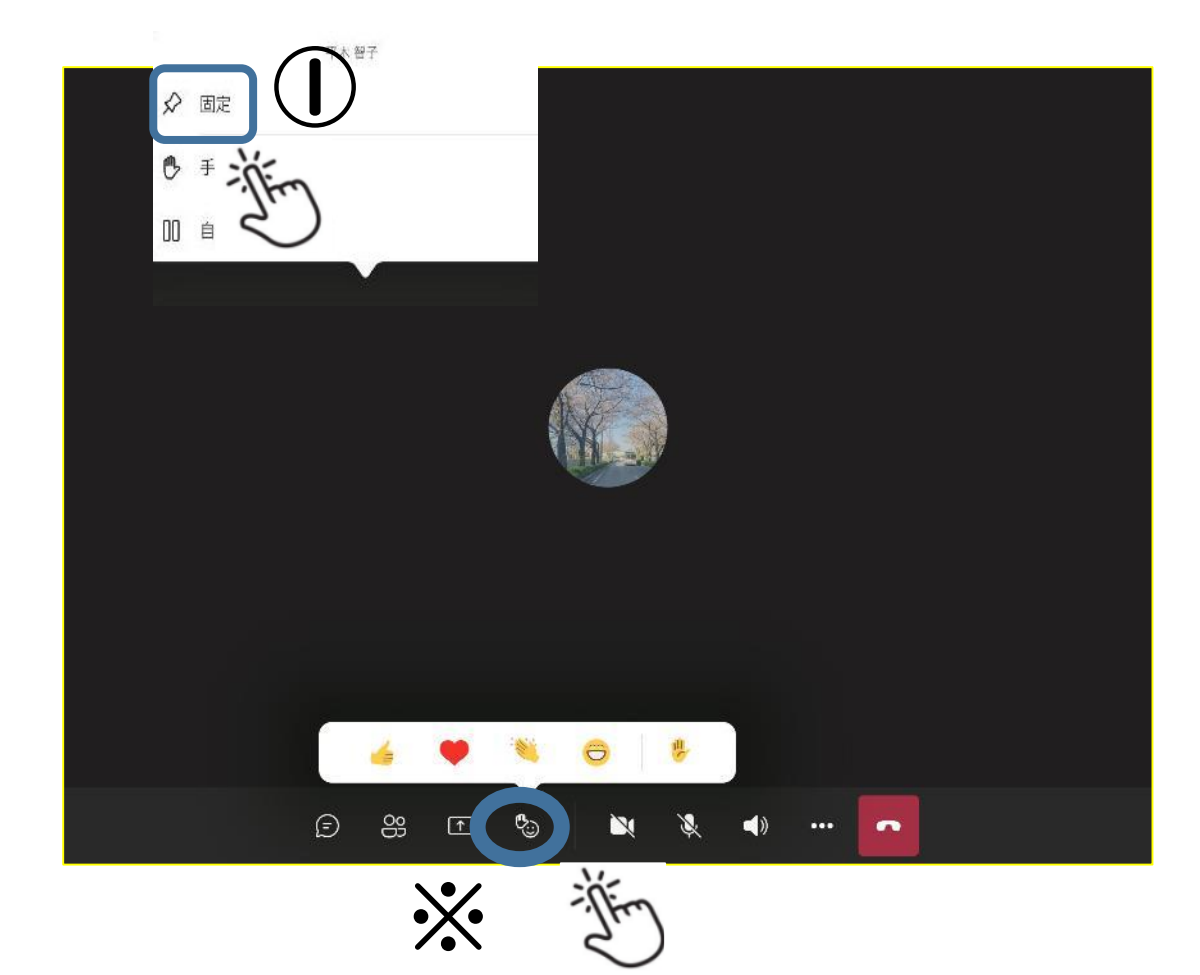

①画面を長押しし、「自分にス ポットライトを設定する」のボタ ンをタップする。

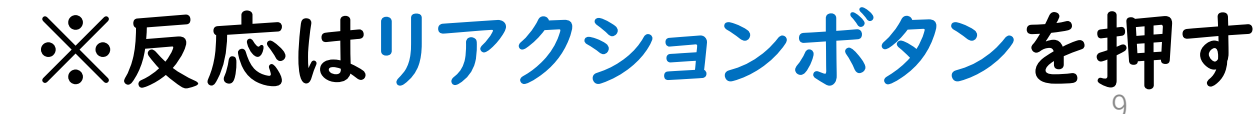

## Teams 5. 会議を開始しよう

| $\bigcirc$   | レコーディングを開始       | 録画の必要がある時    |
|--------------|------------------|--------------|
| CC           | ライブ キャプションをオンにする | 英語のみ対応       |
| 00           | 自分を保留にする         | 会議を一時停止      |
| r            | ホワイトボードを共有します    | ホワイトボードを共有   |
| ÷            | ダイヤルパッド          | 使用不可         |
| <b>///</b> / | 背景の効果            | 背景をぼかす・変更する等 |
|              | 着信ビデオをオフにする      | 相手の映像をオフにする  |
| X            |                  |              |
|              |                  |              |

### ①会議の詳細は「・・・」を タップして、確認する。

# Teams 6. 児童生徒の参加方法

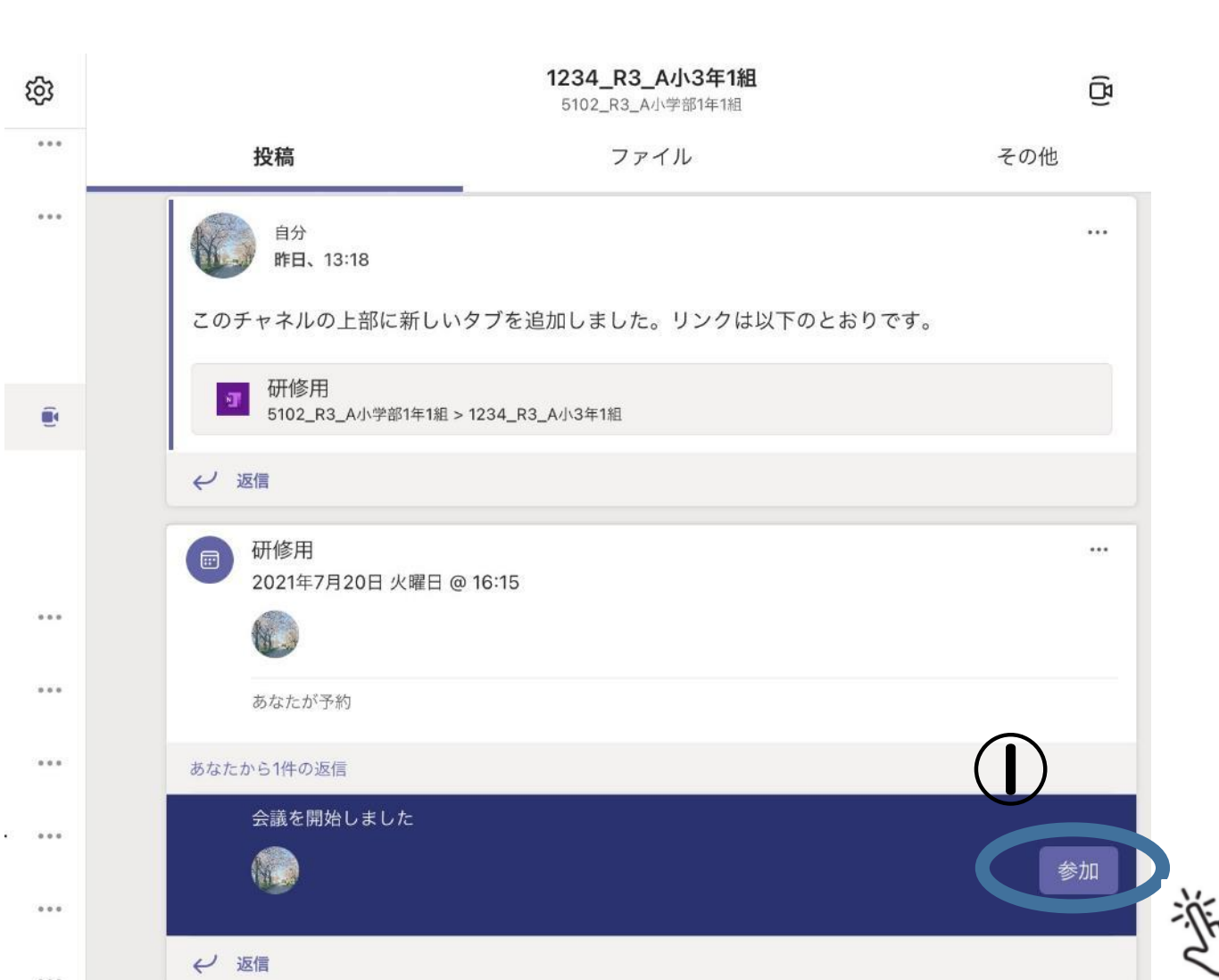

①誰かが会議に参加すると
 クラスの投稿欄に「参加」
 ボタンが出る。

これを押せば、児童生徒は
会議に参加することができる。

11

# Teams 7. 児童生徒の許可方法

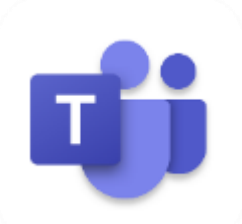

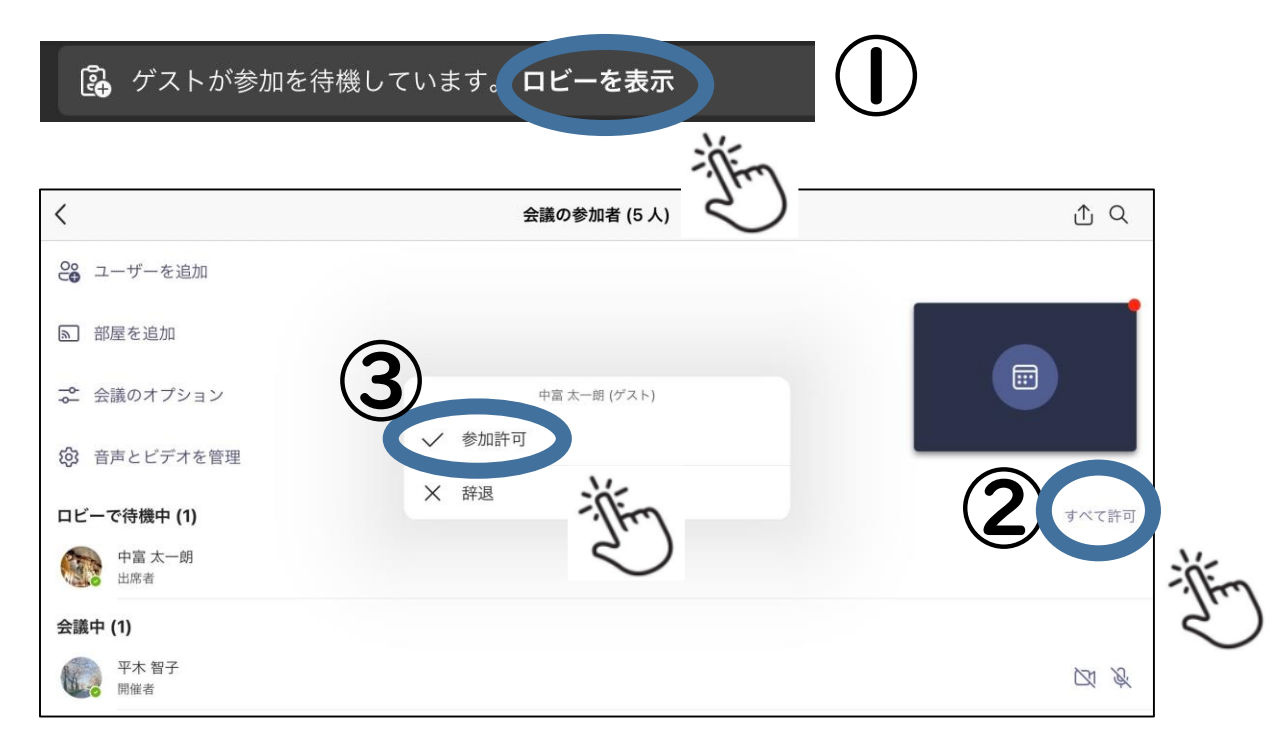

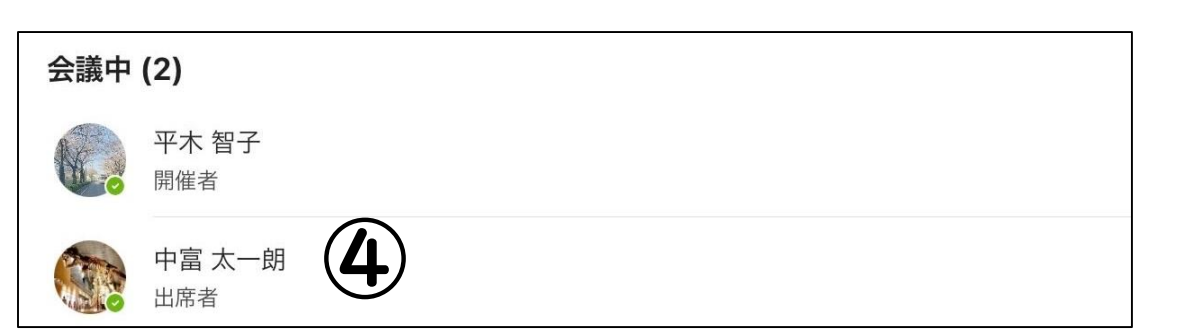

①教師画面の左上「ロビー を表示」をタップする。 ②ロビーで待機中にいる 名前を確認し、右の全て 許可をタップする。 ③個別に許可したい場合は 名前、「参加許可」をタップ する。 ④会議中に許可した人がい るかどうか確認する。 12

## Teams 8. 会議を終了しよう

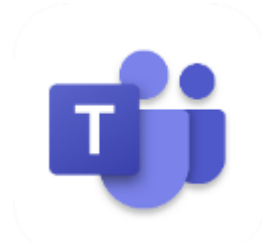

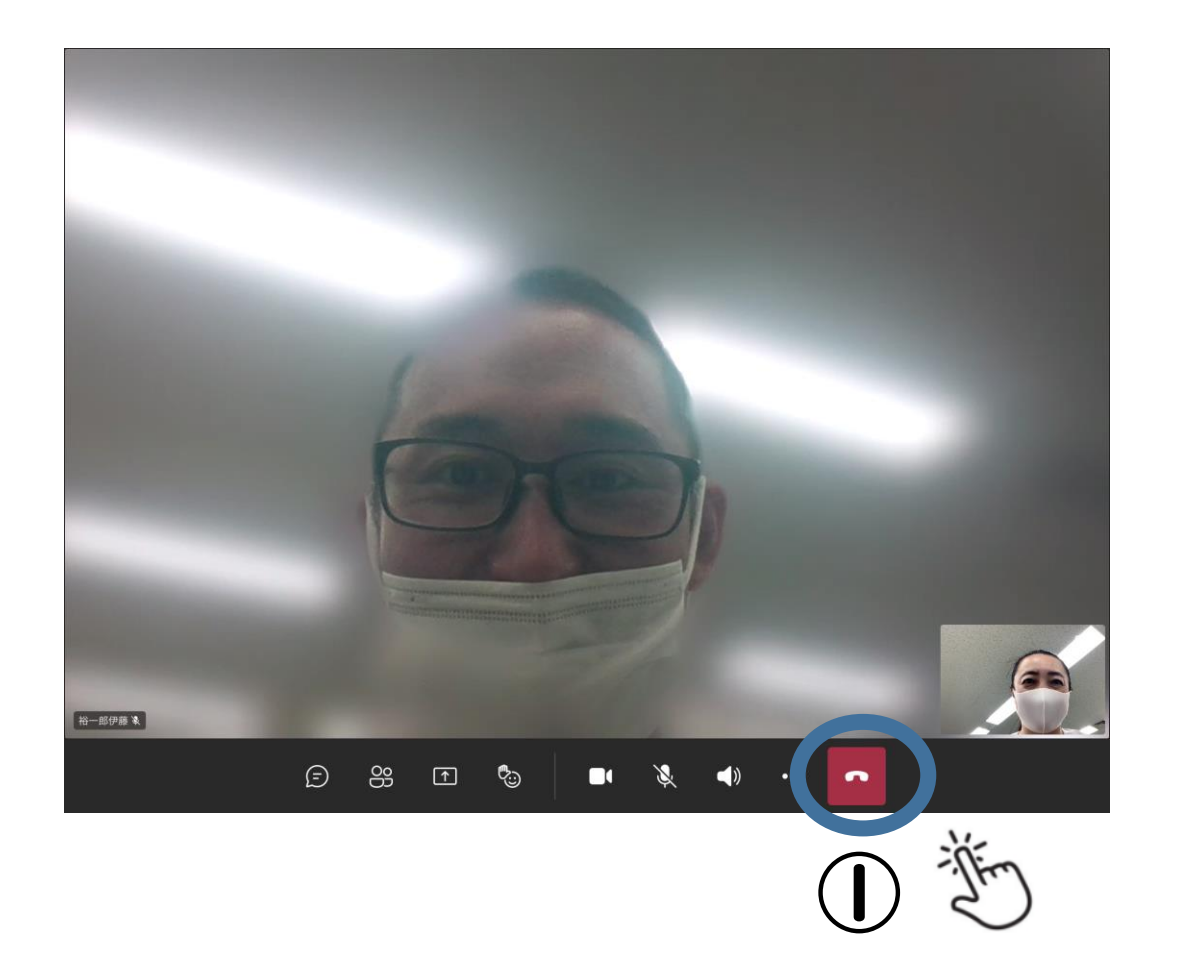

### ①児童生徒が全員退出して から教師が退出する。

※ TeamsのiPad版には参加 者を強制的に退出させる機 能がないため、確実に退出 を見届けてから教師が退出 すること。

## Teams 8. 会議を終了しよう

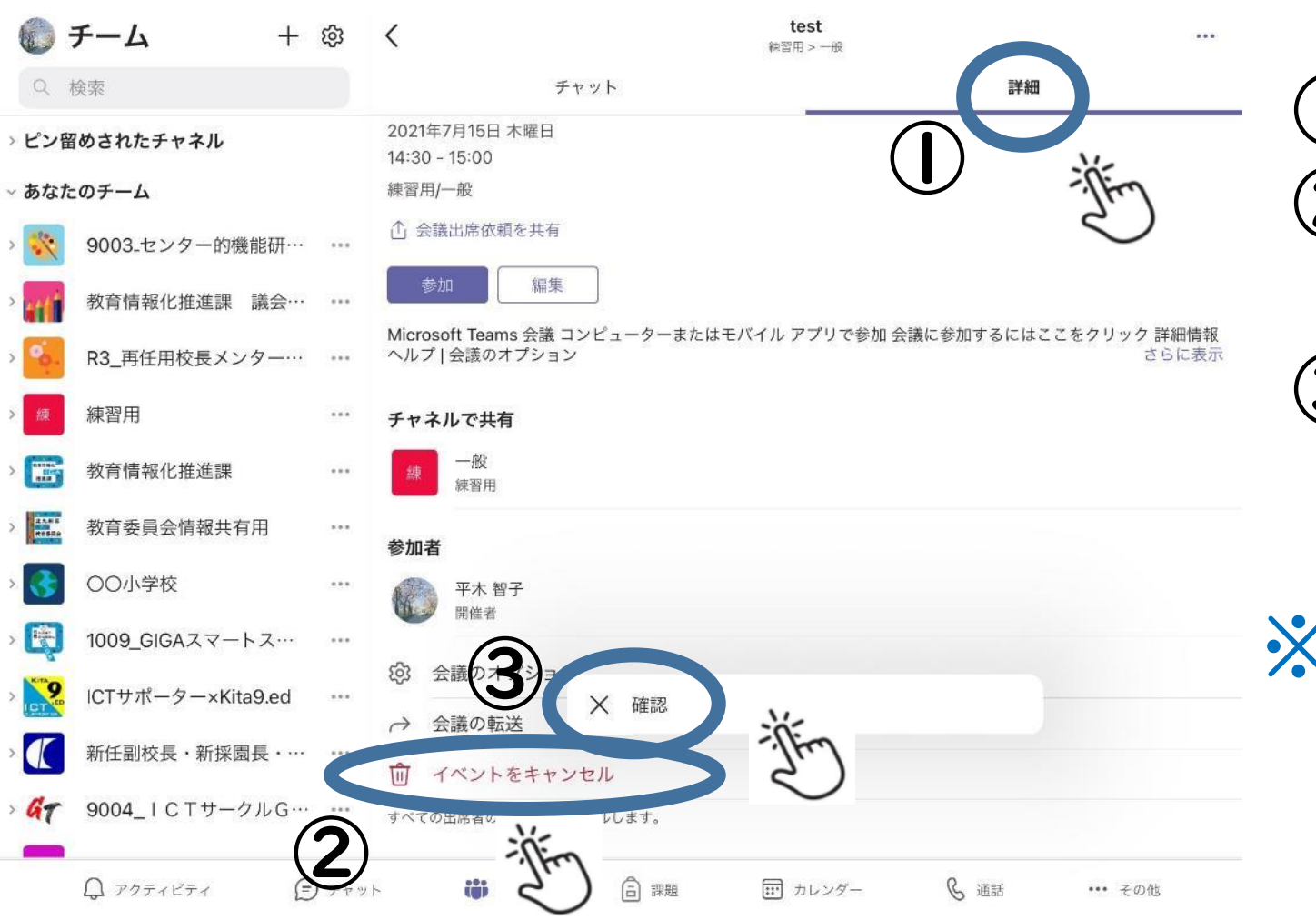

 「詳細」のタブをタップする。
 「イベントのキャンセル」を タップする。
 「確認」をタップする。

※児童生徒が間違えて再入室 しないように、イベントを 確実にキャンセルする!

### オンライン授業トラブルシューティング

### 家庭の保護者・児童生徒から出た課題 (電話対応の多かった問題事象及び解決方法)

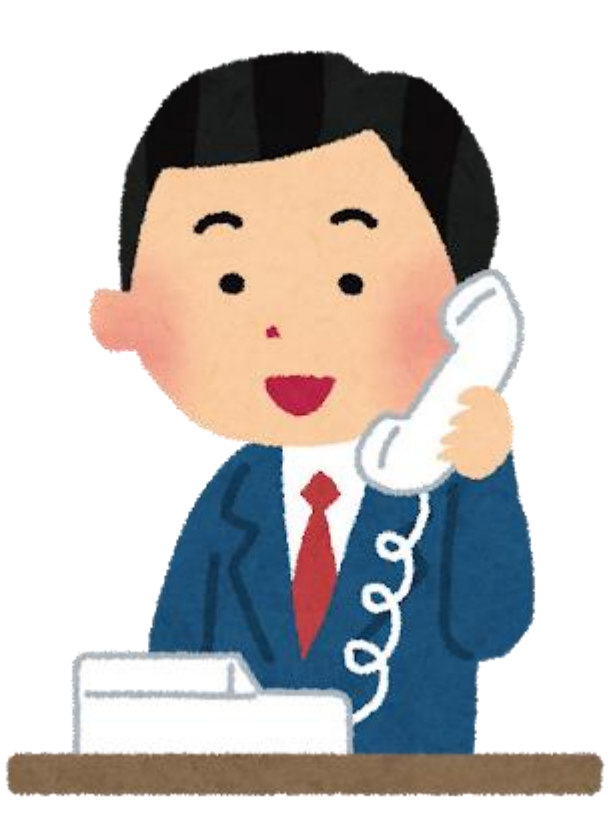

- QI 会議の「参加」ボタンが出ない。(入るチームが分からない。)
- AI 児童生徒用端末の「チーム」から、入るチームを選択する。 授業をしているチームが学年のチームか、 クラスのチームか等を、事前に保護者に確認しておく。

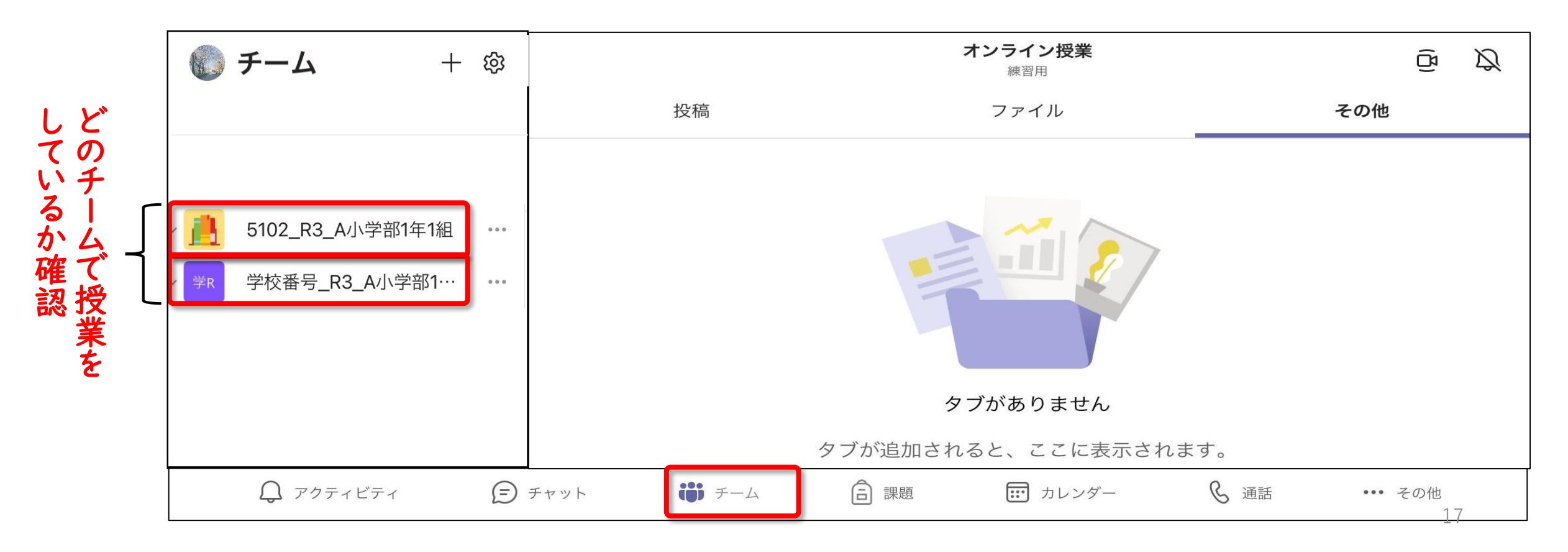

Q2 児童生徒用端末で、先生の画面が小さくて見えにくい。

A2 授業者の端末で、授業者をスポットライトに設定する。 ※スポットライト…参加者全員の画面上で、その人の映像を大きく映す。

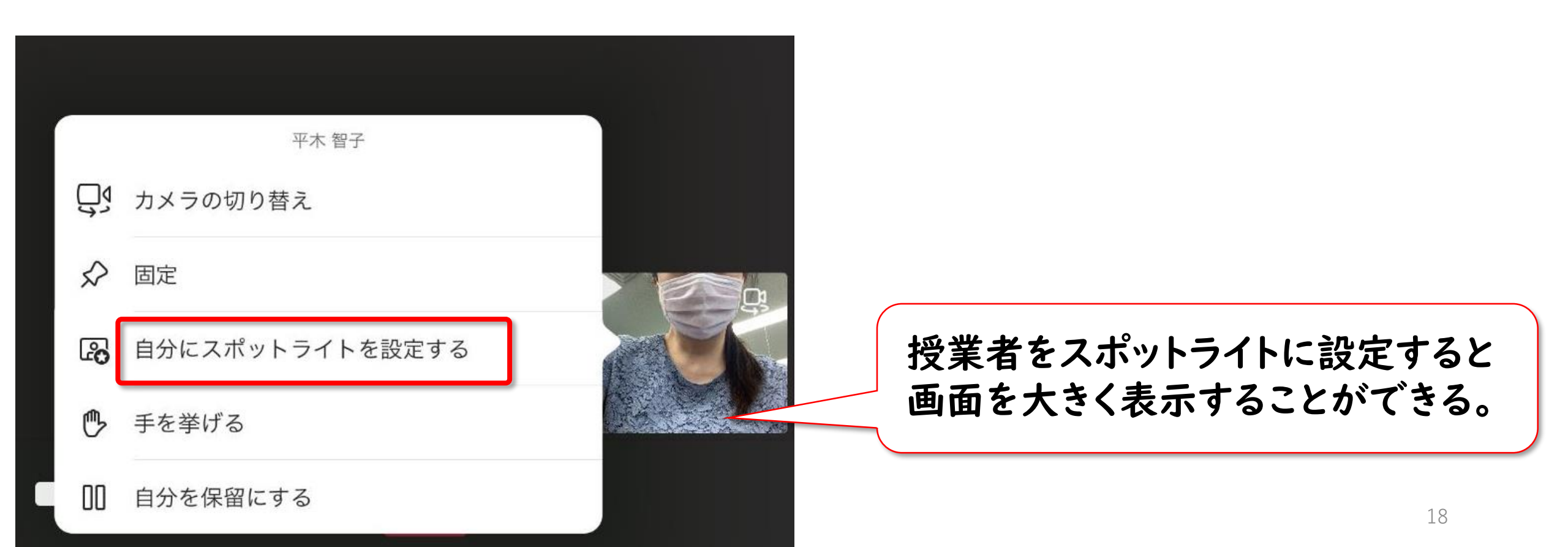

Q3 音声が聞こえない。

A3 ① 児童生徒用端末自体のスピーカーがオフになってないか
 ( ○ スピーカーに斜線が入っていればオフになっている)
 確認し、斜線が入っていれば ○ をタッチして ○ にし、
 音量を調整する。
 ② ①が ○ となっており、音量を調整しても聞こえないのであれば、児童生徒用端末自体の再起動をかける。

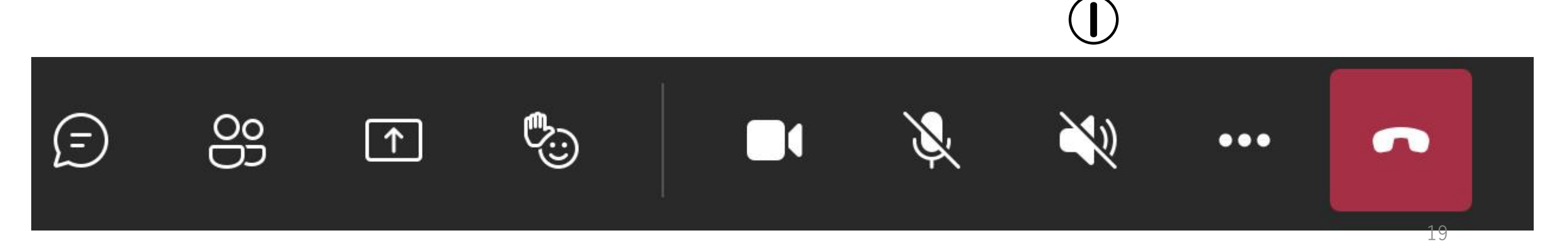

Q4 画面が縦向きのままで、横向きに戻らない。

A4 ① 画面を縦にしたり横にしたりして動かすと、横向きに戻る。 ② コントロールセンターの「回転ロック」がかかっていないか 確認する。
②

 $\bigcirc$ 

0.

再生停止中

-).

 $\bigcirc$ 

画面ミラ ーリング

()

G

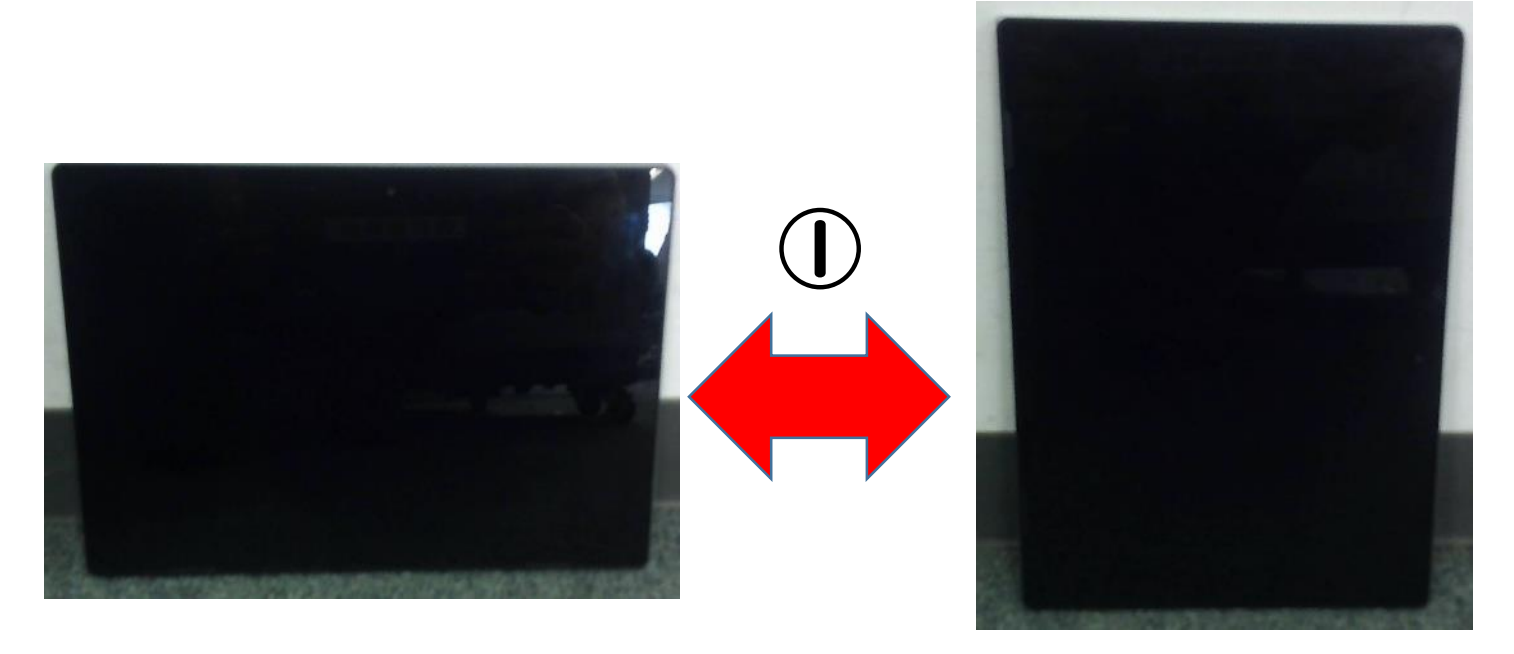

#### Q5 画面にエラーコードが表示されて、Teamsに入れない。 端末を充電しても電源が入らない。など

A5 予備の端末と交換。

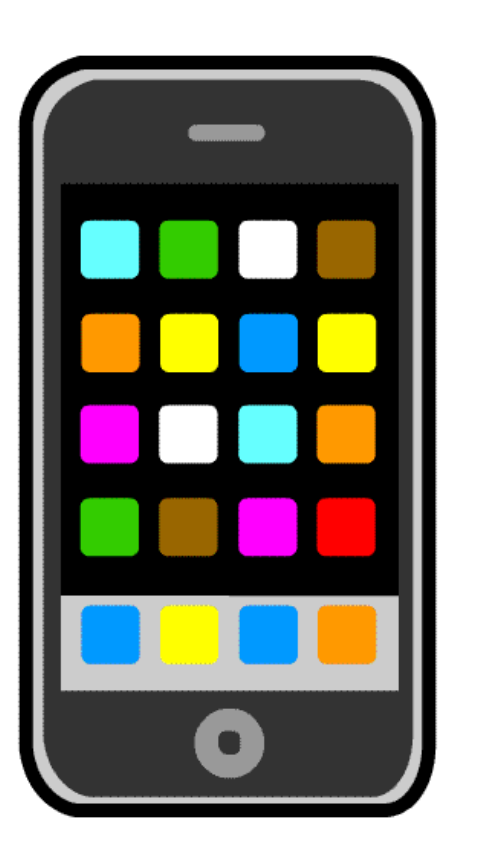

### 先生方から出た課題 (対応の多かった問題事象及び解決方法)

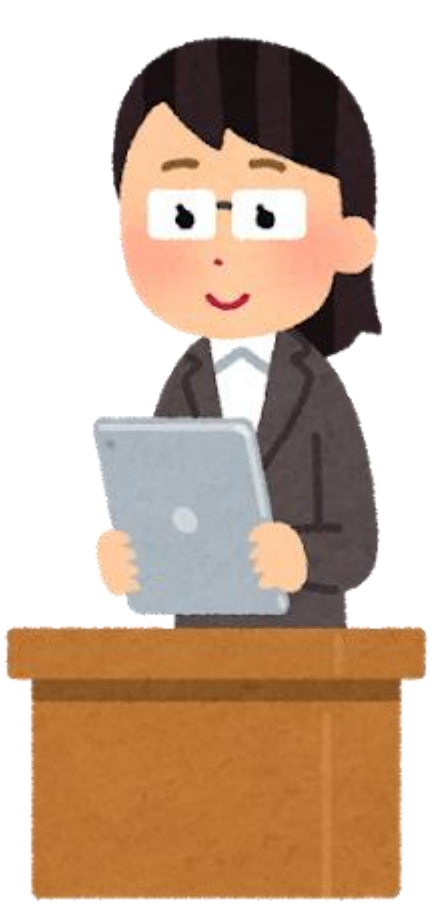

- Q| |回|回、ビデオ会議に入って来た児童生徒に、|人ずつ 「参加許可」ボタンを押さないといけないので、授業中は大変。
- AI 左上の矢印を押し、Teamsの「会議のオプション」から、 「ロビーを迂回するユーザー」を、「所属組織内のユーザー」に 変更して保存する。

|        |             | Linux VENERALISEE IN KANANA KANANA |
|--------|-------------|------------------------------------|
|        |             | ロビーを迂回するユーザー?                      |
|        |             | 電話ユーザーによるロビーの迂回を常に許可する             |
| / test | - ユーザーを追加   | 電話ユーザーが参加または退出したときに知らせる            |
| 02:30  |             | 発表者となるユーザー                         |
|        | ▶ 部屋を追加     | 出席者のマイクを許可しますか?                    |
|        |             | 出席者のカメラを許可しますか?                    |
|        | ⋧ 会議のオプション  | 自動的にレコード                           |
|        | ₿ 音声とビデオを管理 | 会議中のリアクションを許可する                    |
|        |             |                                    |

| 所属組織内のユーザー | - ~   |
|------------|-------|
|            | 0     |
|            |       |
| 自分のみ       | ~     |
|            |       |
|            |       |
|            | 0     |
|            |       |
|            | 23 保存 |

### Q2 児童生徒の音声・画像のオンを、児童生徒が勝手にしてしまう。

### A2

- ビデオ会議に入る前に、音声・画像 をオフ、スピーカーをオンにしておく ことを確認しておく。
- ②「会議の参加者がまもなくあなたを 招待します」という表示が出ている 時に受話器マークやスピーカーを さわらない。

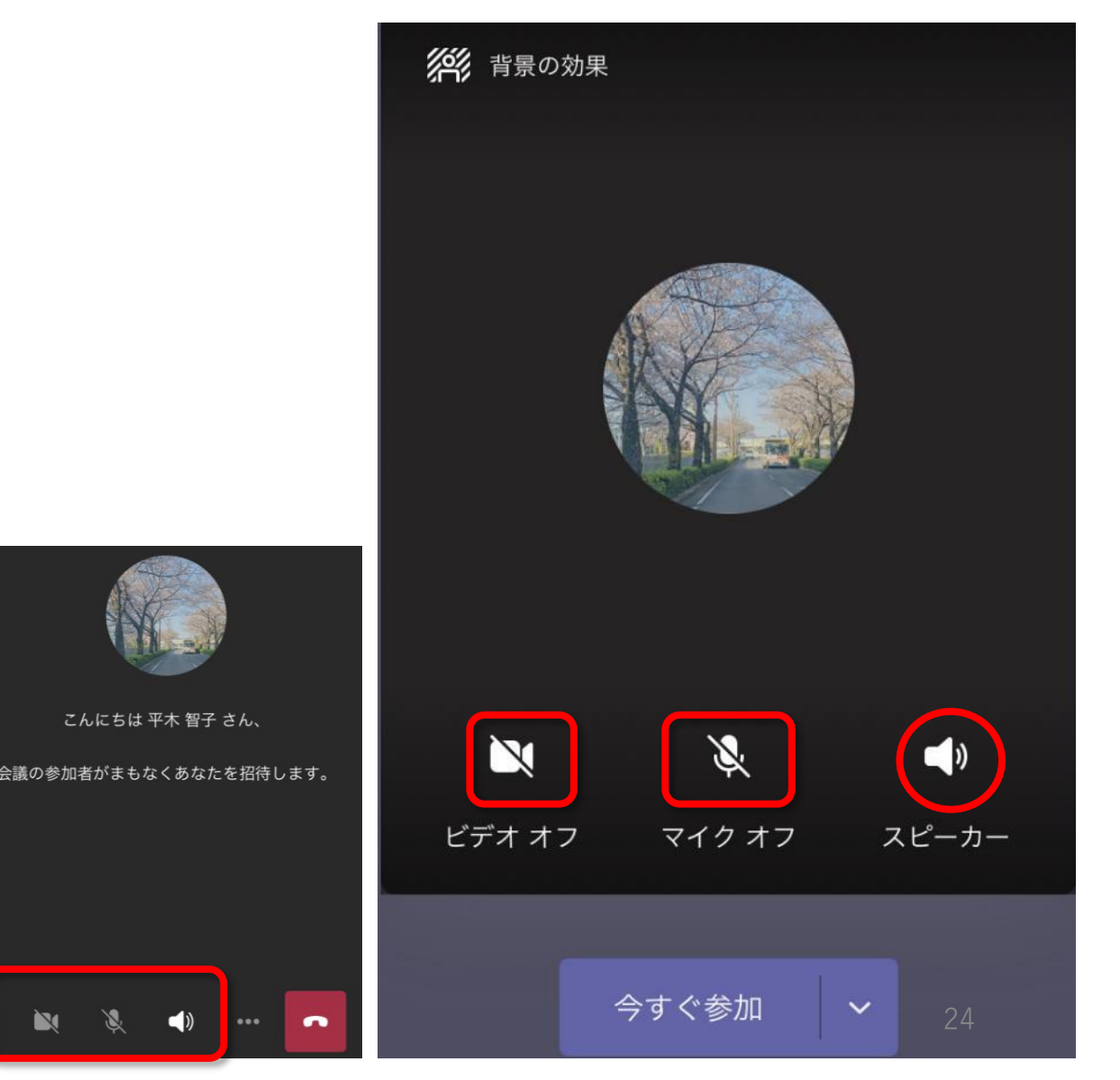

#### Q3 オンライン授業中にカメラの切り替え方がわからない。

### A3 授業者を映している画面をタップし、カメラの切り替えをする。

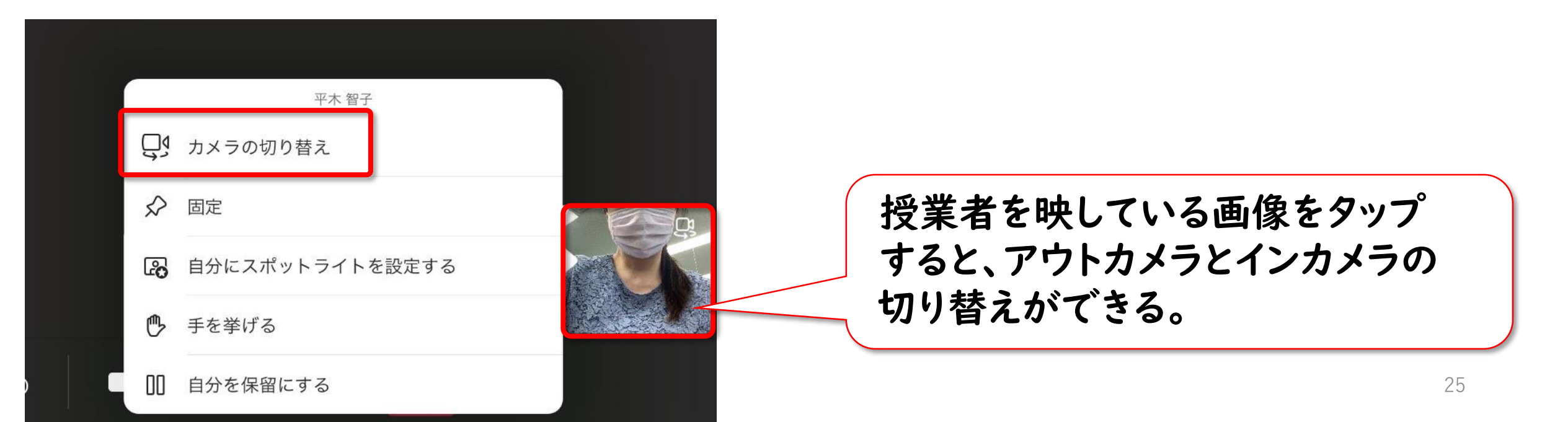

#### Q4 誰がオンライン授業に参加したのかを確認したい。

### A4 オンライン授業後、「参加者レポート」を押すと、「ダウンロード」 に、参加した児童生徒が表示される。(Windows版のみ)

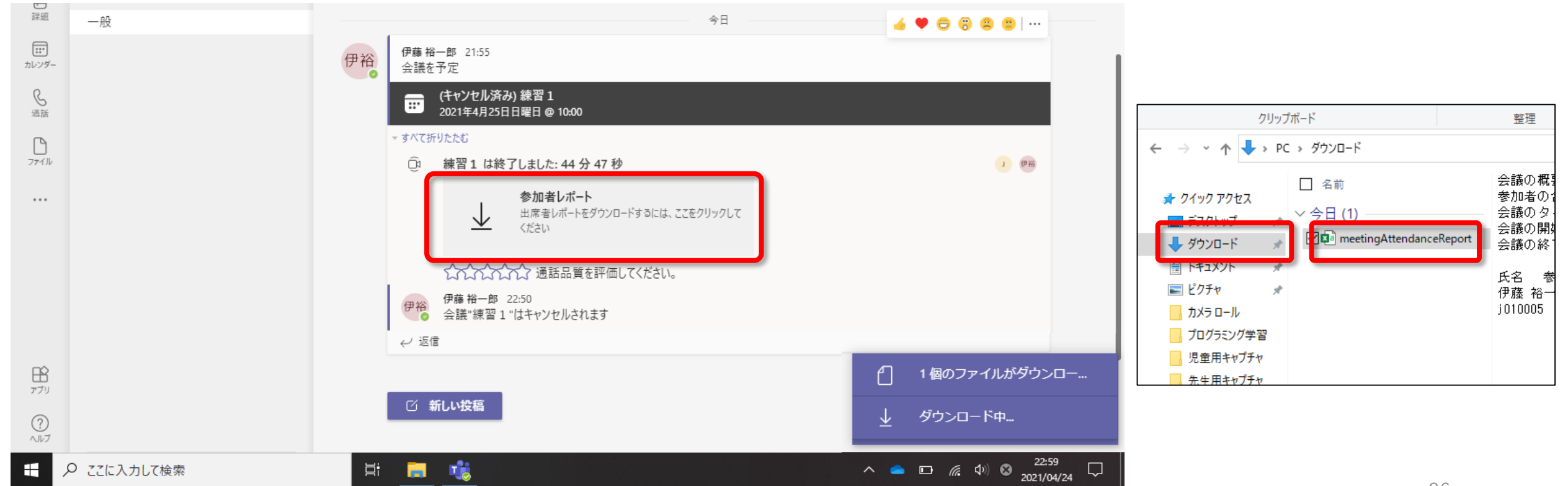